## XVI MOSTRA DE INICIAÇÃO CIENTÍFICA E XIII MOSTRA DE PÓS-GRADUAÇÃO DA EMBRAPA TRIGO

## Cevada seed Bank database- disponibilização da caracterização dos acessos da coleção Ativa de cevada no Portal Alelo Recursos Genéticos

## Guilherme Silva<sup>(1)</sup>, Valeria Carpentieri-Pipolo<sup>(2)</sup>, Tammy Aparecida Manabe Kiihl<sup>(3)</sup> Rafael Rieder<sup>(4)</sup>

<sup>(1)</sup>Acadêmico do curso degraduação de Engenharia da Computação – Universidade de Passo Fundo – UPF, Bolsista do CNPq, E-mail: <u>183931@upf.br</u>, <sup>(2)</sup>Dra Pesquisadora da Embrapa Trigo, orientadora, Rodovia BR 285, Km 294, Caixa Postal 3081, CEP 99050-970 Passo Fundo, RS, Dra Pesquisadora da Embrapa Trigo, Rodovia BR 285, Km 294, Caixa Postal 3081, CEP 99050-970 Passo Fundo, RS <sup>(4)</sup> Dr Professor e Pesquisador da UPF, Rodovia BR 285 – Km 292,7. Bairro São José. CEP 99052-900 - Passo Fundo/RS,

Resumo- As atividades de conservação a curto e médio prazo de cevada são realizadas pela Embrapa Trigo através do Banco Ativo de Germoplasma onde são desenvolvidas atividades de caracterização, avaliação, regeneração, documentação e disponibilização de material para os trabalhos de melhoramento genético e para o atendimento aos usuários. O Banco Ativo de Germoplasma de cevada possui um total de 2.446 acessos, sendo 1.045 de Hordeum vulgare, 1.374 de H. vulgare subp. spontaneum, 22 de H. stenotachys, 3 de H. bulbosum e 2 de H. jubatum. Os acessos são procedentes de 52 países sendo a maior parte duplicatas das coleções mundiais do Departamento de Agricultura dos Estados Unidos (USDA) e do Centro Internacional (CIMMYT), México. O objetivo deste trabalho foi disponibilizar os dados morfoagronômicos de caracterização de acessos de cevada (H. vulgare) no Portal da Embrapa que reúne informações sobre recursos genéticos, Portal Alelo Recursos Genéticos (https://www.embrapa.br/pt/alelo). Foram disponibilizados dados de 716 acessos caracterizados em ensaios realizados no período de 1996 2020. á Passo 1-Acessar 0 site Alelo Vegetal Consultas disponível em http://alelobag.cenargen.embrapa.br/AleloConsultas entrar no menu "Observação". Passo 2 - Selecionar a opção "Ensaios por banco" no canto esquerdo, escolher "Embrapa Trigo" no campo "Instituição" e "BAG Cevada" no campo "Banco de Germoplasma" e clicar em buscar. Passo 3 - Após isso, irá abrir uma aba com todos os ensaios cadastrados e avaliados. Clicando na lupa presente na coluna "Detalhes" é possível visualizar mais detalhes sobre o ensaio, como número de acessos e características dos acessos.

**Termos para indexação:** *Hordeum vulgare* (L.), cevada, Conservação de Recursos Genéticos, Banco Ativo de Germoplasma.

Apoio: Embrapa e CNPq